## Documentsoorten

## Aanmaken nieuw documentsoort

In dit kennisbankartikel wordt uitgelegd hoe en waar een nieuw documentsoort aangemaakt kan worden. In documentsoorten wordt het onderscheid gemaakt tussen documenten die geüpload worden en documenten die gegenereerd worden. Dit artikel zal zich toespitsen op documentsoorten die geüpload worden (zie ander kennisbankartikel voor genereren).

Allereerst moeten de documentsoorten geopend worden. Dit kan gedaan worden door de App Starter te openen en te zoeken op Documentsoorten.

| Flowtest                           |               |               | Alle 💌 Q. Zookon                                                                 |                                   | *• 🖬 ? 🌣 🖡 🗔                                      |                        |
|------------------------------------|---------------|---------------|----------------------------------------------------------------------------------|-----------------------------------|---------------------------------------------------|------------------------|
| Mysolution Hoofdpagina Chatt       | er Accounts 🗸 | Zoek accounts | Personen $\lor$ Zoek personen Vacatures $\lor$ Talentpools $\lor$ Zoek vacatures | Sollicitaties 🗸 Dashboards 🗸 Rapp | oorten 🗸 Bedrijfsmiddelen 🗸 Plaatsingen 🧹 * Docum | sentsoorten 🗸 Meer 🔻 🧳 |
| Q Documentsoorten                  |               |               | Rilter op een persoon, account of vacature                                       | ۹                                 | Berichten                                         | C                      |
| Apps                               | Arrounts      | Solicitatia   |                                                                                  |                                   | Zoeken                                            | Toon alles             |
| Items                              |               | <b>•</b> (    |                                                                                  |                                   | Alchael                                           | 02:42 p.m. ↔           |
| Documentsoorten<br>Alles weergeven |               | <b>V</b> 4    |                                                                                  |                                   | Peinier<br>Je gaat maar door                      | 02 maart ↔             |
|                                    |               |               |                                                                                  |                                   | Reinier                                           | 23 februari            |

Vervolgens zal er een lijst openen met de aangemaakte documenten. Om een nieuw document aan te maken, moet er geklikt worden op 'Nieuw'.

| Flowtest                                                                                                    | Alle 💌 Q. Zoeken in Documentsoorten en meer                                    | 🖈 🖬 ? 🌣 🐥 🛜                                                          |
|----------------------------------------------------------------------------------------------------|--------------------------------------------------------------------------------|----------------------------------------------------------------------|
| Mysolution Hoofdpagina Chatter Accounts v Zoek accounts Personen v Zoek persone                                                 | n Vacatures 🗸 Talentpools 🤟 Zoek vacatures Soliicitaties 🗸 Dashboards 🤟 Rappor | ten v Bedrijfsmiddelen v Plaatsingen v *Documentsoorten v X Meer v 🖋 |
| Coursentsoorten                                                                                                    |                                                                                | Nieuw Importeren Eigenaar wijzigen Afdrukbare weergave               |
| 38 Items - Gesorteerd op Naam documentscort - Gefilterd op Alle documentscorten - Actief - een paar seconden geleden bijgewerkt |                                                                                | 8 · III · C / C /                                                    |
| Naam documentsoort †                                                                                                    | Unieke naam tby instellingen V                                                 | Gebruik voor object 🗸                                                |
| 1 ArbeidsomvangDoc                                                                                                    | ArbeidsomvengDoc                                                               | Aanbieding arbeidsomvang                                             |
| 2 Bedrijfsprofiel                                                                                                    | Bedrijfsprofiel                                                                | Account                                                              |
| 3 Berniddelingsovereenkomst                                                                                                    | Bemiddelingsovereenkomst                                                       | Persoon                                                              |
| 4 Berniddelingsovereenkomst Upload                                                                                              | BemiddelingsovereenkomstUpload                                                 | Persoon                                                              |
| 5 Bijlage                                                                                                    | Bijlage                                                                        | Sollicitatie                                                         |
| 6 Bijlage                                                                                                    | Bijlage_2                                                                      | Plaatsing                                                            |
| 7 Bijloge                                                                                                    | Bijlage_4 🖉                                                                    | Persoon                                                              |
| 8 Bijlage                                                                                                    | Bijlage3                                                                       | Arbeidscontract 💌                                                    |

Er zal dan een pop-up scherm verschijnen waarin de eerste informatie omtrent het documentsoort ingevuld kan worden. Naast de naam van het documentsoort kan hier aangegeven worden voor welk Object en recordtype het documentsoort beschikbaar is. In dit geval is gekozen voor het object Persoon en het recordtype Candidate.

Dit betekent dat het document enkel zichtbaar is bij kandidaten. Een nieuw documentsoort zal automatisch op actief staan. Dit betekent dat het documentsoort na aanmaken direct gebruikt kan worden. Is dat niet wenselijk? Dan kan de checkbox 'Actief' uit gevinkt worden.

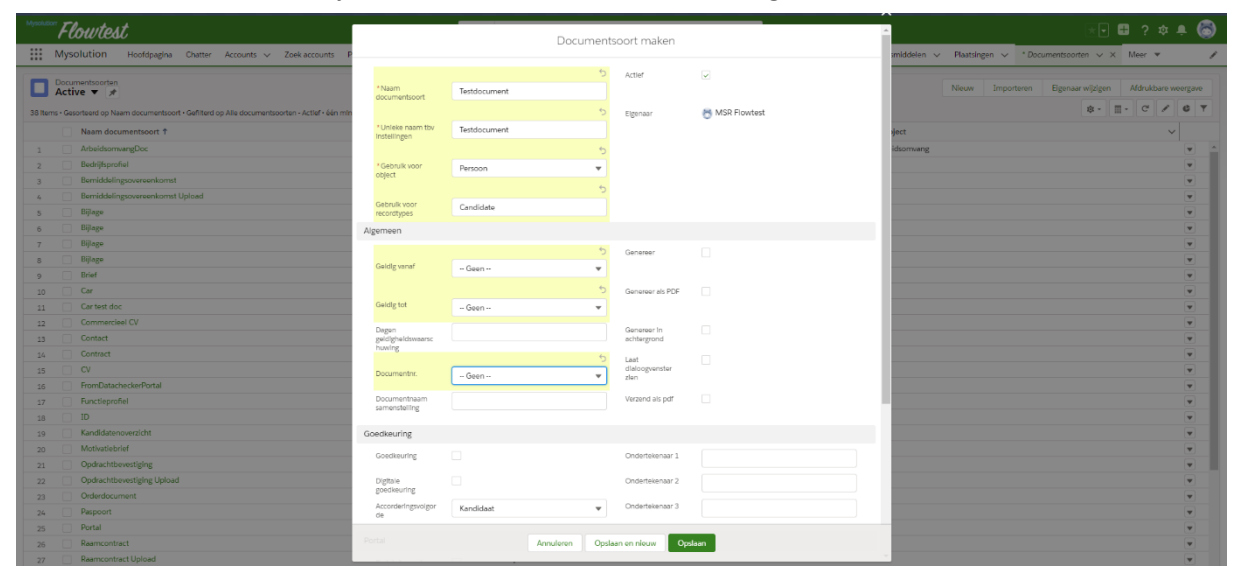

Als er vervolgens op 'Opslaan' geklikt wordt, zal het volgende scherm op het tabblad 'Detail' zich openen. In dit scherm kunnen de opties van het documentsoort verder ingevuld worden of gewijzigd worden.

| Flowtest                          |                     |                     |                  | Alle                   | ▼ Q Z       | oeken in Documents | oorten en meer  |                            |              |             |                    |               |               | *• 🖶        | ? 🌣 🌲    | 6 |
|-----------------------------------|---------------------|---------------------|------------------|------------------------|-------------|--------------------|-----------------|----------------------------|--------------|-------------|--------------------|---------------|---------------|-------------|----------|---|
| Mysolution H                      | loofdpagina Chatter | Accounts 🗸 Zoek acc | ounts Personen 🗸 | Zoek personen 🛝        | lacatures 🗸 | Talentpools 🗸      | Zoek vacatures  | Sollicitaties $\checkmark$ | Dashboards 🗸 | Rapporten 🗸 | Bedrijfsmiddelen 🗸 | Plaatsingen 🗸 | * Documents   | orten 🗸 X   | Meer 🔻   | / |
| Documentsoort<br>Testdocument     |                     |                     |                  |                        |             |                    |                 |                            |              |             |                    | Nieuw         | e opportunity | Nieuwe case | Bewerken | • |
| Gerelateerd Detail                | ls                  |                     |                  |                        |             |                    |                 |                            |              |             |                    |               |               |             |          |   |
| Naam documentsoort                | Testdocument        |                     | /                | Actief                 |             | ~                  |                 |                            | /            |             |                    |               |               |             |          |   |
| Unleke naam tby<br>Instellingen   | Testdocument        |                     |                  | Elgenaar               |             | 8 MSR Flowtest     |                 |                            |              |             |                    |               |               |             |          |   |
| Gebruik voor object               | Persoon             |                     |                  | Gemaakt door           |             | 🖰 MSR Flowtest     | 04-03-2021 15   | 56                         |              |             |                    |               |               |             |          |   |
| Gebruik voor recordtypes          | Candidate           |                     |                  | Laatste wijzigin       | door        | 8 MSR Flowtest     | , 04-03-2021 15 | 56                         |              |             |                    |               |               |             |          |   |
| ✓ Algemeen                        |                     |                     |                  |                        |             |                    |                 |                            |              |             |                    |               |               |             |          |   |
| Geldig vanaf                      |                     |                     | /                | Genereer               |             |                    |                 |                            | 1            |             |                    |               |               |             |          |   |
| Geldig tot                        |                     |                     |                  | Generoer als PD        | F           |                    |                 |                            |              |             |                    |               |               |             |          |   |
| Dagen<br>geldigheidswaarschuwing  |                     |                     | /                | Genereer In act        | tergrond    |                    |                 |                            |              |             |                    |               |               |             |          |   |
| Documentnr.                       |                     |                     |                  | Laat dialoogver        | ster zien   |                    |                 |                            |              |             |                    |               |               |             |          |   |
| Documentnaam<br>samenstelling     |                     |                     |                  | Verzend als pdf        |             |                    |                 |                            | /            |             |                    |               |               |             |          |   |
| ✓ Goedkeuring                     |                     |                     |                  |                        |             |                    |                 |                            |              |             |                    |               |               |             |          |   |
| Goedkeuring                       |                     |                     |                  | Ondertekenaar          | 1           |                    |                 |                            |              |             |                    |               |               |             |          |   |
| Digitale goeckeuring              |                     |                     |                  | Ondertekenaar          | 2           |                    |                 |                            |              |             |                    |               |               |             |          |   |
| Accorderingsvolgorde              | Kandidaat           |                     |                  | Ondertekenaar          | 3           |                    |                 |                            |              |             |                    |               |               |             |          |   |
| V Portal                          |                     |                     |                  |                        |             |                    |                 |                            |              |             |                    |               |               |             |          |   |
| Portal: Aanmaken<br>toegestaan    |                     |                     | /                |                        |             |                    |                 |                            |              |             |                    |               |               |             |          |   |
| Portal: Verwijderen<br>toegestaan |                     |                     | /                |                        |             |                    |                 |                            |              |             |                    |               |               |             |          |   |
| Portal: Wijzigen toegestaan       |                     |                     |                  |                        |             |                    |                 |                            |              |             |                    |               |               |             |          |   |
| Verificatie                       |                     |                     |                  |                        |             |                    |                 |                            |              |             |                    |               |               |             |          |   |
| Identificatie                     |                     |                     | /                | Datachecker ch         | eck (EEG)   |                    |                 |                            | 1            |             |                    |               |               |             |          |   |
| Datachecker goedkeuring           |                     |                     |                  | Datachecker ch<br>EEG) | eck (bulten |                    |                 |                            |              |             |                    |               |               |             |          |   |

Als het tabblad 'Gerelateerd' geopend wordt, kan een documentsoort template aangemaakt worden. Dit kan gedaan worden door op 'Nieuw' te klikken.

| Myconom Flowtest                                                                | Alle 🔻 🔍 Zo    | eken in Documentsoorten en meer |                                                    |                                          |                            | *• 🖶         | ?‡       | 6 |
|---------------------------------------------------------------------------------|----------------|---------------------------------|----------------------------------------------------|------------------------------------------|----------------------------|--------------|----------|---|
| Mysolution Hoofdpagina Chatter Accounts v Zoek accounts Personen v Zoek persone | en Vacatures 🗸 | Talentpools 🗸 Zoek vacatures    | Sollicitaties $\checkmark$ Dashboards $\checkmark$ | Rapporten $\lor$ Bedrijfsmiddelen $\lor$ | Plaatsingen 🗸 * Documentso | orten 🗸 X Me | er 🔻     | 1 |
| Documentsoort Testdocument                                                      |                |                                 |                                                    |                                          | Nieuwe opportunity         | Nieuwe case  | Bewerken | × |
| Gerelateerd Details                                                             |                |                                 |                                                    |                                          |                            |              |          |   |
| Documentsoort templates (0)                                                     |                |                                 | Neuw                                               | -                                        |                            |              |          |   |

Er zal een pop-up scherm verschijnen waarin account en taal specifieke templates aangemaakt kunnen worden (verwijzing ander kennisbankartikel). Als de juiste gegevens hier zijn ingevuld kan het template opgeslagen worden.

| Mycolador Flowtest                                        | Alle 🔻 🔍 Zoeken in Documentsoorten en meer                                                                                             | xv 🖬 ? 🌣 🖡 🚳                              |
|-----------------------------------------------------------|----------------------------------------------------------------------------------------------------|-------------------------------------------|
| Mysolution Hoofdpagina Chatter Accounts V Zoek accounts F | ersonen v Zoek personen. Vacatures v Talentpools v Zoek vacatures. Sollicitaties v Dashboards v Rapporten v Bedrijfsmilddelen v Plaats | singen 🗸 *Documentsoorten V X Meer 🔻 🖋    |
| Documentsoort<br>Testdocument                             |                                                                                                    | Nieuwe opportunity Nieuwe case Bewerken 🔻 |
| Gerelateerd Details                                       |                                                                                                    |                                           |
| Documentsoort templates (0)                               | Neuw                                                                                                    |                                           |
|                                                           | Documentsoort template maken                                                                                                    |                                           |
|                                                           | Gegevens                                                                                                    |                                           |
|                                                           | Neem<br>documentoort<br>templates                                                                                                    |                                           |
|                                                           | Taal van de – Geen – 👻                                                                                                    |                                           |
|                                                           | Account Zoeken in Accounts Q,                                                                                                    |                                           |
|                                                           | Genereer – Geen – 💌<br>Inhousi Insal                                                                                                   |                                           |
|                                                           | *Documentsoort Testdocument X                                                                                                    |                                           |
|                                                           |                                                                                                    |                                           |
|                                                           | Annuleren Opslaan en nieuw Opslaan                                                                                                    |                                           |
|                                                           |                                                                                                    |                                           |

Het documentsoort template zal vervolgens zichtbaar zijn onder de gelijknamige gerelateerde lijst. Door op de naam van het documentsoort template te klikken, wordt het documentsoort template geopend.

| Municipal Flowtest             |                            | Alle 🔻                            | Q. Zoeken in Documentsoorten en mei | r                            |               |                      |                   | *• 6                 | ∎ ? ¢ 4     | ی    |
|--------------------------------|----------------------------|-----------------------------------|-------------------------------------|------------------------------|---------------|----------------------|-------------------|----------------------|-------------|------|
| Mysolution Hoofdpagina Chatter | Accounts 🗸 Zoek accounts P | Personen 🗸 Zoek personen Vacature | s 🗸 Talentpools 🗸 Zoek vacature     | s Sollicitatles 🗸 Dashboards | V Rapporten V | ∠ Bedrijfsmiddelen ∨ | Plaatsingen 🗸 * D | ∂ocumentsoorten ∨ ×  | Meer 💌      | 1    |
| Documentsoort<br>Testdocument  |                            |                                   |                                     |                              |               |                      | Nieuwe            | opportunity Nieuwe c | ise Bewerke | an 🔻 |
| Gerelateerd Details            |                            |                                   |                                     |                              |               |                      |                   |                      |             |      |
| Documentsoort templates (1)    |                            |                                   |                                     |                              | leuw          |                      |                   |                      |             |      |
| Naam documentsoort templates   | Account                    |                                   | Taal van de persoon                 |                              |               |                      |                   |                      |             |      |
| DST-000043                     |                            |                                   |                                     |                              |               |                      |                   |                      |             |      |
| -                              |                            | Alles weergeven                   |                                     |                              |               |                      |                   |                      |             |      |

Als er nu een kandidaat geopend wordt, kan het documentsoort Testdocument gekozen worden bij het uploaden van een document.